## Instrukcja <u>złożenia wniosku o przedłużenie licencji zawodniczej</u> w portalu informatycznym Polskiego Związku Strzelectwa Sportowego

<u>Uwaga!</u> Poniższe przykłady wyglądu ekranu pochodzą z przeglądarki internetowej Google Chrome, jednak w innych przeglądarkach wygląd strony internetowej PZSS jest taki sam.

1. W przeglądarce internetowej wejść na stronę PZSS wpisując poniższy adres internetowy

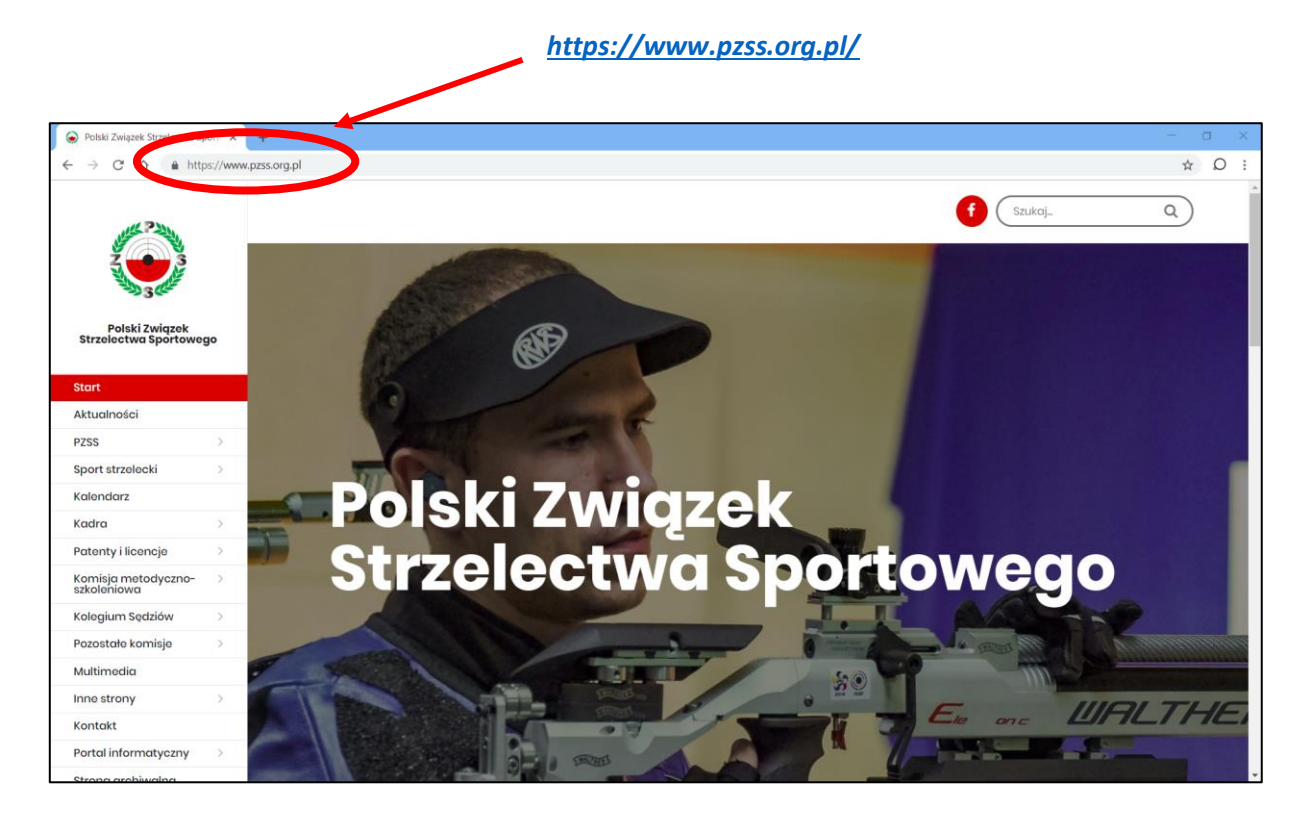

2. Kliknąć myszką z lewej strony pozycję Portal informatyczny

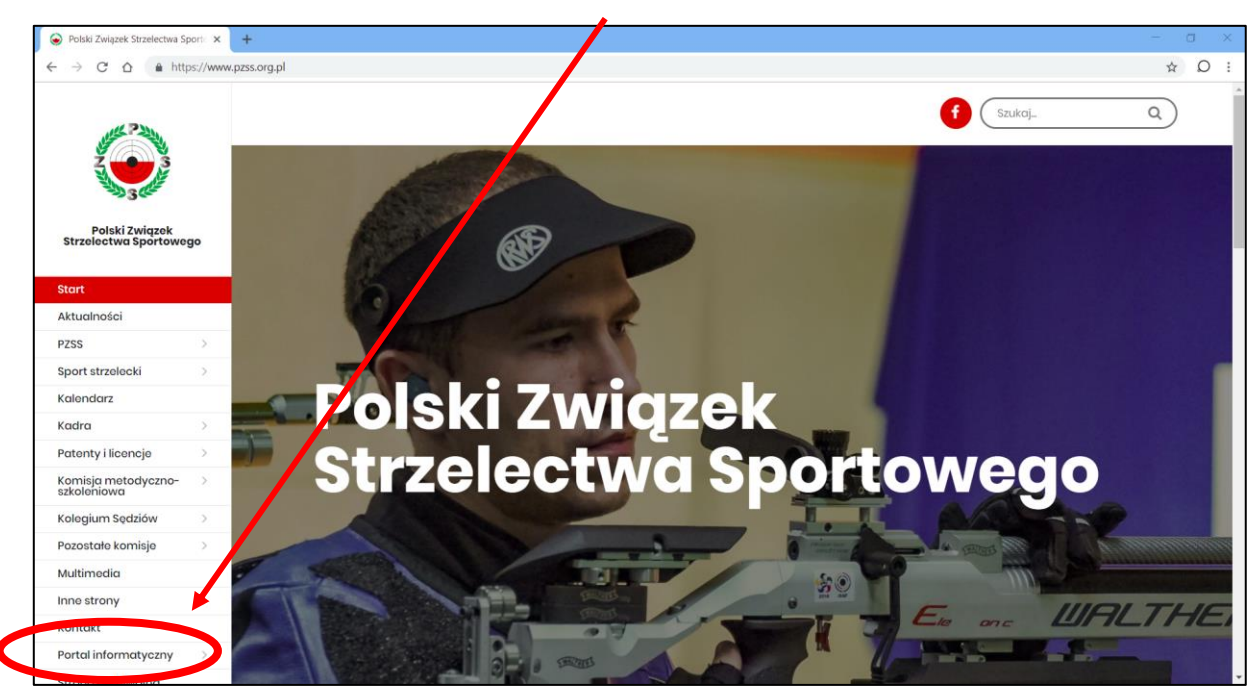

3. Kliknąć myszką pozycję *Logowanie* na czerwonym polu, które się pojawiło

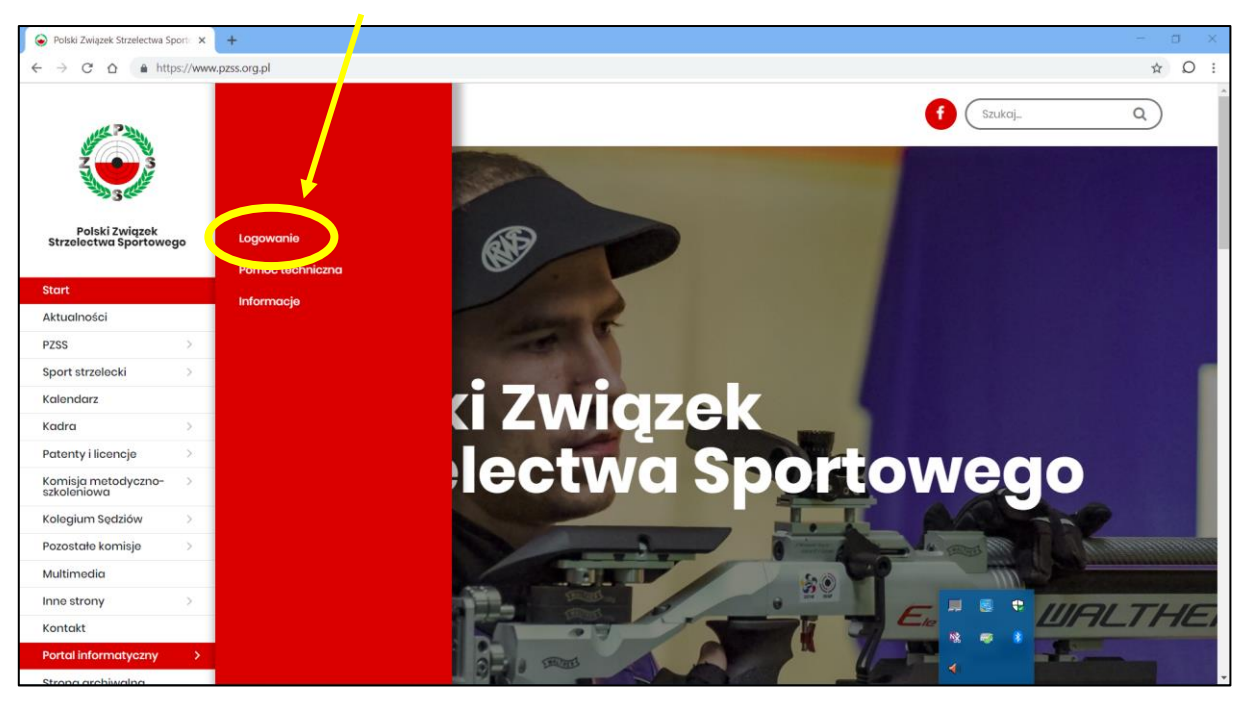

## 4. Na ekranie, który się pojawi:

- w polu Login wpisać adres własnej poczty elektronicznej, na który Zarząd naszego klubu przysyła Państwu informację np. z terminami zawodów
- w polu *Hasło* wpisać swoje wymyślone podczas utworzenia konta hasło

| =                                                                                                    |                                                                                                    | biuro [at] pzss.org.pl                             |  |
|----------------------------------------------------------------------------------------------------|----------------------------------------------------------------------------------------------------|----------------------------------------------------|--|
| Logowanie                                                                                                    |                                                                                                    |                                                    |  |
| Hasto                                                                                                    |                                                                                                    |                                                    |  |
| Zapomniałeś hasła<br>Marm już swoje dane v                                                                                                    | v PZSS                                                                                                    | >                                                  |  |
| Informacja odnośnie uzyskania dostępu do Portalu i pier                                                                                         | wszego logowania                                                                                                |                                                    |  |
| Osoby, które wstąpiły do Klubu przed wprowadzeniem Portal<br>posładania w bazle PZSS adresu e-mail oraz nr PESEL. Kon<br>pomocą numeru patentu. | u i nigdy się do niego nie logowały NIE M/ IĄ UTWORZ(<br>to musi zostać utworzone przez klub mac rzysty lub sar | ONEGO KONTA mimo<br>imodzielnie przez zawodnika za |  |
| Jeżeli występuje problem z pierwszym logowaniem,a Klub nie<br>macierzystym w celu nadania dostępu.                                              | e utworzył konta w systemie prosimy w perwszej kolejno                                                          | ości o kontakt z klubem                            |  |

5. Po wpisaniu wszystkich danych kliknąć zielony przycisk Zaloguj

6. Na ekranie z naszymi danymi kliknąć myszką z lewej strony pozycję Licencje i patenty

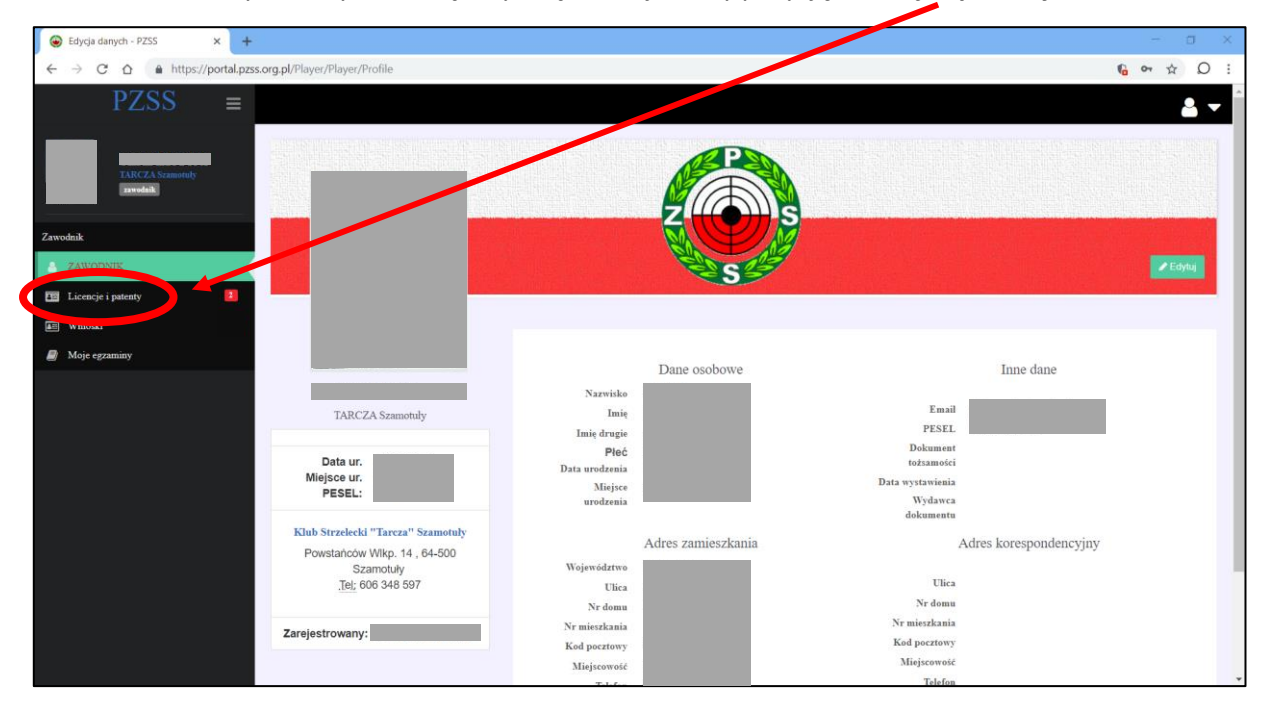

Uwaga! Szare pola na obrazkach zasłaniają dane osobowe oraz zdjęcia.

7. Na ekranie, który wyświetla nasze licencje, kliknąć myszką pozycję przedłuż licencję na 2019 rok

| 🍦 Polski Związek Strzelectwa Sport 🗙 🛞 Licencje | użytkownika - PZSS 🛛 🗙 | +      |       |       |            |         |              |                                | - 🗆 X                            |
|-------------------------------------------------|------------------------|--------|-------|-------|------------|---------|--------------|--------------------------------|----------------------------------|
| ← → C ☆ A https://portal.pzss.org.pl            | /Player/Licence/List   |        |       |       |            |         |              |                                | © ☆ Q :                          |
| PZSS ≡                                          |                        |        |       |       |            |         |              |                                | <b>4</b> -                       |
| TARCZA Szanotuły<br>zwedkat                     | Moje uprawi            | nienia |       |       |            | Dete    | Data         |                                |                                  |
| Zawodnik                                        | UPRAWNIENIA            | Status | Numer | Klasa | Dyscypliny | nadania | ważności     |                                |                                  |
| 🛔 ZAWODNIK                                      | Patent strzelecki      |        |       |       | PKS        |         | bezterminowo | poblerz                        | •                                |
| 📧 Licencje i patenty 🔹                          | Licencja<br>zawodnicza | Nadano |       |       | PKS        |         | 2018-12-31   | Brak wygenerowanej<br>licencji | przedłuż licencję na 2019 rok (P |
| am Wnioski                                      |                        |        |       |       |            |         |              |                                | 5                                |
| Moje egzaminy                                   | historia licencji      |        |       |       |            |         |              |                                |                                  |
|                                                 |                        |        |       |       |            |         |              |                                |                                  |
|                                                 |                        |        |       |       |            |         |              |                                |                                  |
|                                                 |                        |        |       |       |            |         |              |                                |                                  |
|                                                 |                        |        |       |       |            |         |              |                                |                                  |
|                                                 |                        |        |       |       |            |         |              |                                |                                  |
|                                                 |                        |        |       |       |            |         |              |                                |                                  |

8. Na ekranie pojawi się lista danych, które musimy uzupełnić w portalu informatycznym.

Uwaga! Lista ta może się różnić dla różnych osób.

| 🕞 Polski Związek Strzelectwa port: X 🛞 Licencje użytkownika - PZSS 🛛 🗙 🕂 | – 🗆 ×                    |
|--------------------------------------------------------------------------|--------------------------|
| ← → C                                                                    | <b>%</b> № ☆ \varTheta : |
| PZSS =                                                                   | <b>2</b> -               |
| TANK/A Ssaasta)<br>Izenskálki<br>Zenskálki                               |                          |
| Zawodnik Uzupelnij dane                                                  |                          |
|                                                                          |                          |
| I Licencje i patenty                                                     |                          |
|                                                                          |                          |
| Moje egzaminy                                                            |                          |
|                                                                          |                          |

9. Kliknąć myszką przycisk Uzupełnij dane

10. Na ekranie pojawią się nasze dane. Należy sprawdzić, czy wszystkie pola z czerwoną gwiazdką \* są uzupełnione. Jeśli nie, wpisać brakujące informację.
<u>Uwaga!</u> Pole *Email* musi zawierać ten sam adres poczty elektronicznej, którego użyliśmy do zalogowania się na początku tej instrukcji.

| Polski Związek Strzelectwa Spor: × 😣 Edycja danych - PZSS × +                               | // ///// - a ×                        |
|---------------------------------------------------------------------------------------------|---------------------------------------|
| $\leftrightarrow$ $\rightarrow$ C $\triangle$ https://portal.pzss.org.pl/Player/Player/Edit | 6 x D :                               |
| PZSS ≡                                                                                      | // //// 💄 🖵 î                         |
|                                                                                             |                                       |
|                                                                                             |                                       |
| TARCZA Scamotoly                                                                            | B Zapisz                              |
|                                                                                             |                                       |
| Zawodnik                                                                                    |                                       |
| 👗 ZAWODNIK                                                                                  | ▲ Profil                              |
| III Licencje i patenty                                                                      |                                       |
| E Wnioski PESEL:                                                                            | Narwisko * Email *                    |
| Moje egzaminy                                                                               |                                       |
| Wybierz plik ze zdjęciem                                                                    | Imię * Telefon *                      |
| Wymiary fotografii: 3.5 cm x 4.5                                                            |                                       |
| cm. Max rozmiar pliku 400 kB,                                                               | Imię drugie PESEL *                   |
| UWAGA!!!                                                                                    |                                       |
| zdjęć do dokumentów. W                                                                      | Kobieta 🖲 Dokument tožsamości         |
| przypadku załączenia zdjęcia nie<br>nadającego się do umieszczenia                          | Meteryzna                             |
| w dokumencie jego wydanie może<br>zostać wstrzymane do czasu                                | Data urodzenia * Data wystawienia     |
| dostarczenia poprawnego zdjęcia                                                             | dd.mm.rrr                             |
|                                                                                             | Miejsce urodzenia * Wydawca dokumentu |
| Data ur.                                                                                    |                                       |
| Miejsce ur.                                                                                 |                                       |

11. Po wpisanie brakujących danych kliknąć zakładkę Adres

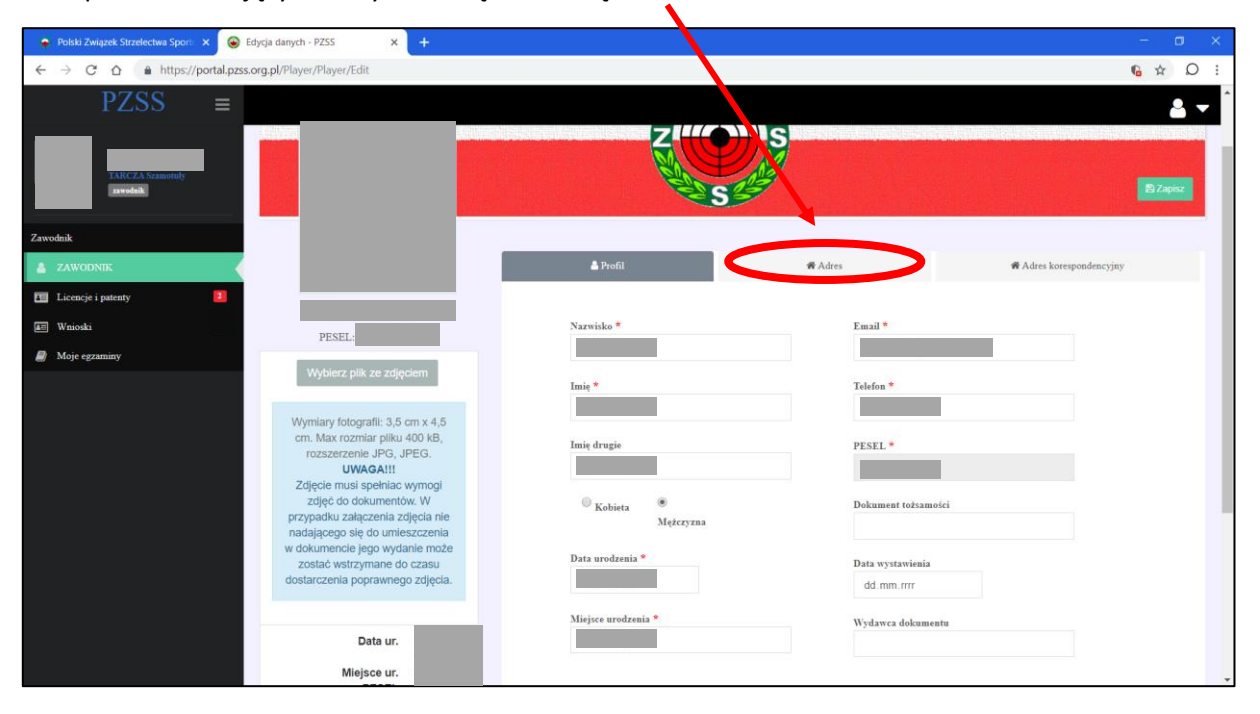

12. Na ekranie pojawią się nasze dane adresowe. Należy sprawdzić, czy wszystkie pola z czerwoną gwiazdką \* są uzupełnione. Jeśli nie, wpisać brakujące informację.

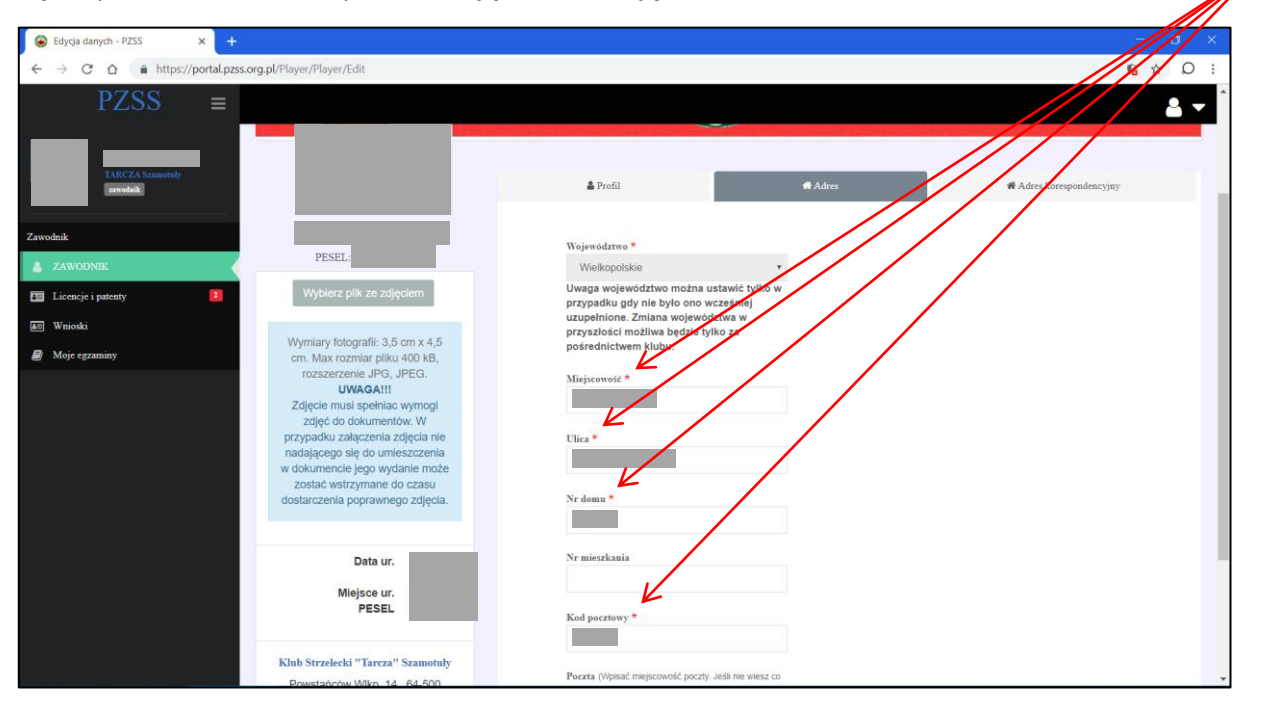

13. Po wpisaniu brakujących danych kliknąć zielony przycisk Zapisz

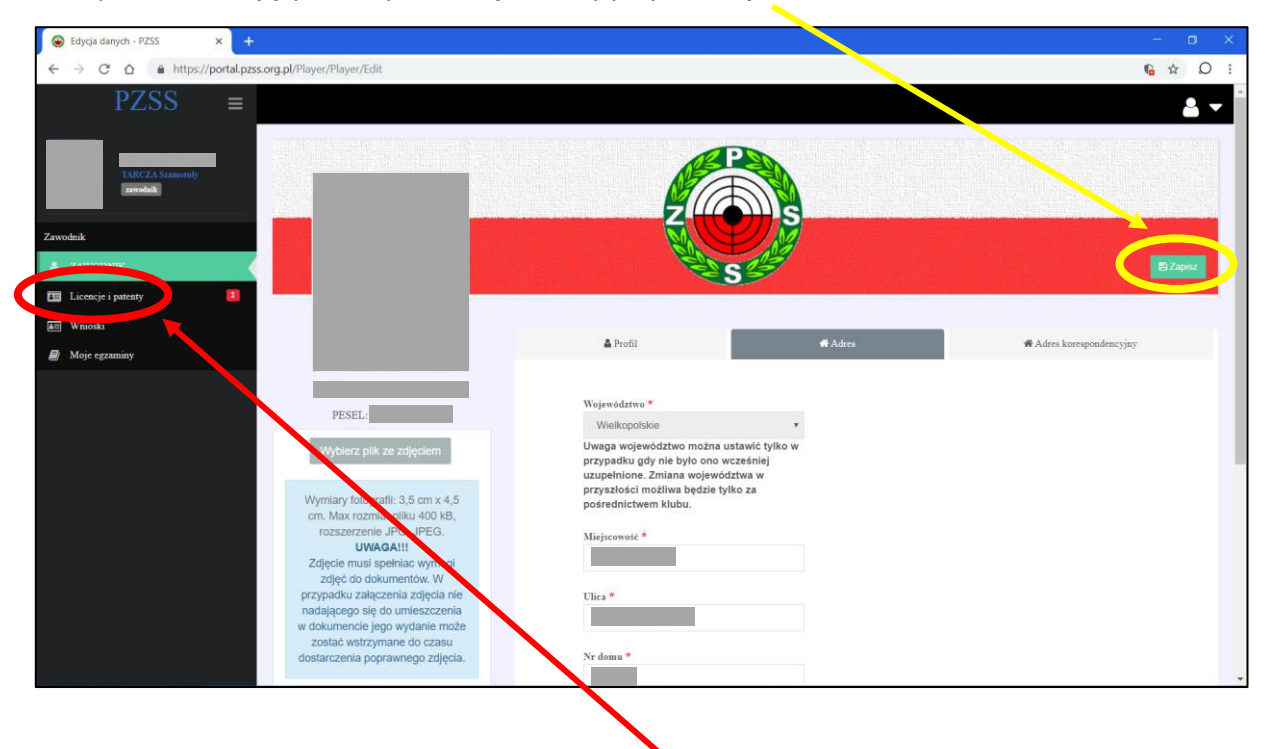

- 14. Teraz kliknąć myszką z lewej strony pozycję Licencje i patenty
- 15. Na ekranie, który wyświetla nasze licencje kliknąć myszką pozycję przedłuż licencję na 2019 rok

| 🍦 Polski Związek Strzelectwa Sport: 🗙 🛞 Licencj | e użytkownika - PZSS 🛛 🗙 | +      |       |       |            |         |              |                                | - o x                            |
|-------------------------------------------------|--------------------------|--------|-------|-------|------------|---------|--------------|--------------------------------|----------------------------------|
| ← → C ☆ A https://portal.pzss.org.p             | /Player/Licence/List     |        |       |       |            |         |              |                                | 6 ☆ Q :                          |
| PZSS ≡                                          |                          |        |       |       |            |         |              |                                | 🛓 🗸                              |
| TARCZA Szanotały<br>zawalak                     | Moje uprawi              | nienia |       |       |            | Data    | Data         |                                |                                  |
| Zawodnik                                        | UPRAWNIENIA              | Status | Numer | Klasa | Dyscypliny | nadania | ważności     |                                |                                  |
| 🛔 ZAWODNIK                                      | Patent strzelecki        |        |       |       | PKS        |         | bezterminowo | pobierz                        | ◀                                |
| E Licencje i patenty                            | Licencja<br>zawodnicza   | Nadano |       |       | PKS        |         | 2018-12-31   | Brak wygenerowanej<br>licencji | przedłuż licencję na 2019 rok (P |
| All Wnioski                                     |                          |        |       |       |            |         |              |                                | sj                               |
| Moje egzaminy                                   | historia licencji        |        |       |       |            |         |              |                                |                                  |
|                                                 |                          |        |       |       |            |         |              |                                |                                  |
|                                                 |                          |        |       |       |            |         |              |                                |                                  |
|                                                 |                          |        |       |       |            |         |              |                                |                                  |
|                                                 |                          |        |       |       |            |         |              |                                |                                  |
|                                                 |                          |        |       |       |            |         |              |                                |                                  |
|                                                 |                          |        |       |       |            |         |              |                                |                                  |
|                                                 |                          |        |       |       |            |         |              |                                |                                  |
|                                                 |                          |        |       |       |            |         |              |                                |                                  |
|                                                 |                          |        |       |       |            |         |              |                                |                                  |

16. Na ekranie, który się pojawi kliknąć myszką pozycję przedłuż licencję na 2019 rok

|                                   |                                                                                                    | – o ×      |
|-----------------------------------|----------------------------------------------------------------------------------------------------|------------|
| ← → C ☆ A https://portal.pzss.org | g.pl/Player/Licence                                                                                                    | 6 ☆ Q :    |
| PZSS ≡                            |                                                                                                    | <b>2</b> - |
| TANG A Standards                  | Aby <b>przedłużyć licencję</b> zawodznezą należy wykonać poniższe czynności<br>1. Otworzyć wniosek, o wydanie licencji zawodznej,<br>2. zarozczeć we wnioski doszurilow na każe na buć wstawiona licencja crzy i kliknać przycisk "ztóż wniosek"                                                                                                    |            |
| Zawodnik                          | a. Balancia je ne vriednik operijen je dojen na voje vrijezaritelja neoroga otak i navnja je krjeda. Kola in oddani na voje vrijezaritelja poslavana je na voje vrijezaritelja poslavana je<br>Vrijezaritelja poslavana je na voje vrijezaritelja poslavana je na voje vrijezaritelja poslavana je na voje vrijezaritelja poslavana je na voje vrijezaritelja poslavana je na voje vrijezaritelja poslavana je na voje vrijezaritelja posl |            |
| 🔟 Licencje i patenty 🔹            | Historia licencji                                                                                                    |            |
| Wnioski Moje egzaminy             |                                                                                                    |            |
|                                   |                                                                                                    |            |
|                                   |                                                                                                    |            |
|                                   |                                                                                                    |            |
|                                   |                                                                                                    |            |
|                                   |                                                                                                    |            |
|                                   |                                                                                                    |            |
|                                   |                                                                                                    |            |

17. Na wyświetlonym ekranie wyświetlane są wszystkie możliwe **specjalizacje w sporcie strzeleckim**. Należy **kliknąć tylko te** z nich, na które chcemy przedłużyć licencję.

<u>Uwaga!</u> Obrazek poniżej pokazuje wybrane wszystkie 3 dyscypliny.

| PZSS               | × +                                                                | - a ×            |
|--------------------|--------------------------------------------------------------------|------------------|
| ← → C △ ▲ https:// | /portal.pzss.org.pl/Player/Applications/RenewLicenceForm?year=2019 | <b>% ↔ ☆ Ω</b> : |
| PZSS               | =                                                                  | <u>.</u> -       |
|                    | Wybierz zakres broni                                               |                  |
| awodak             | Wybierz zakres broni na który chcesz wysłać wniosek o licencję     |                  |
| Zawodnik           | Wniosek o przedłużenie licencji na rok 2019                        |                  |
| 🛓 ZAWODNIK         | na specjatracje:                                                   |                  |
| Licencje i patenty | I pistolet                                                         |                  |
| III Wnioski        | 2 karabin                                                          |                  |
| Moje egzaminy      | 🖉 strzelba                                                         |                  |
|                    | Złóż wnłosek                                                       |                  |
|                    |                                                                    |                  |

18. Teraz kliknąć myszką przycisk Złóż wniosek

19. <u>Wniosek został złożony</u> i czekamy na decyzję naszego klubu.

| S Licencje użytkownika - PZSS × +                                      |                          |        |            |                              |      | - 0 ×                  |
|------------------------------------------------------------------------|--------------------------|--------|------------|------------------------------|------|------------------------|
| $\leftrightarrow$ $\rightarrow$ C $\triangle$ https://portal.pzss.org. | pl/Player/Applications   |        |            |                              |      | <b>€ ~ ☆</b> Ω :       |
| PZSS ≡                                                                 |                          |        |            |                              |      | <b>a</b> <del>-</del>  |
| TARCZA Szamotały<br>zawadatk                                           | Wnioski<br>Nazwa wniosku | Na rok | Dyscypliny | Status                       | Data | Тур                    |
| Zawodnik                                                               | Licencja zawodnicza      | 2019   | PKS        | Złożony - przedłużenie       |      | Złożony - przedłużenie |
| Lawodnik                                                               |                          |        |            | oczekiwanie na decyzję klubu |      |                        |
| III Licencje i patenty                                                 |                          |        |            |                              |      |                        |
| 💷 Wnioski 🔳                                                            |                          |        |            |                              |      |                        |
| Moje egzaminy                                                          |                          |        |            |                              |      |                        |
|                                                                        |                          |        |            |                              |      |                        |
|                                                                        |                          |        |            |                              |      |                        |
|                                                                        |                          |        |            |                              |      |                        |
|                                                                        |                          |        |            |                              |      |                        |
|                                                                        |                          |        |            |                              |      |                        |
|                                                                        |                          |        |            |                              |      |                        |
|                                                                        |                          |        |            |                              |      |                        |
|                                                                        |                          |        |            |                              |      |                        |
|                                                                        |                          |        |            |                              |      |                        |
|                                                                        |                          |        |            |                              |      |                        |

20. Teraz wystarczy się wylogować, klikając symbol małego trójkąta <u>do góry po prawej</u> stronie, a następnie kliknąć pozycję **Wylogowanie** 

|                                                                 |                        |        |            |                                                        |      |                         | - • ×                         |
|-----------------------------------------------------------------|------------------------|--------|------------|--------------------------------------------------------|------|-------------------------|-------------------------------|
| $\leftarrow \rightarrow$ C $\triangle$ https://portal.pzss.org. | pl/Player/Applications |        |            |                                                        |      | le or                   | \$ Q :                        |
| PZSS ≡                                                          |                        |        |            |                                                        |      |                         |                               |
| TARCZA Szanotuły<br>zawodalk                                    | Wnioski                |        |            |                                                        |      | Mój p<br>Zmiat<br>Wyloj | rofil<br>1a hasta<br>190wanie |
|                                                                 | Nazwa wniosku          | Na rok | Dyscypliny | Status                                                 | Data | Тур                     |                               |
| Zawodnik                                                        | Licencja zawodnicza    | 2019   | PKS        | Złożony - przedłużenie<br>oczekiwanie na decyzję klubu |      | Złożony - przedłużenie  |                               |
| ZAWODNIK                                                        |                        |        |            |                                                        |      |                         |                               |
| 🛅 Licencje i patenty 🚺                                          |                        |        |            |                                                        |      |                         |                               |
| 📼 Wnioski 🔲                                                     |                        |        |            |                                                        |      |                         |                               |
| Moje egzaminy                                                   |                        |        |            |                                                        |      |                         |                               |
|                                                                 |                        |        |            |                                                        |      |                         |                               |
|                                                                 |                        |        |            |                                                        |      |                         |                               |
|                                                                 |                        |        |            |                                                        |      |                         |                               |
|                                                                 |                        |        |            |                                                        |      |                         |                               |
|                                                                 |                        |        |            |                                                        |      |                         |                               |
|                                                                 |                        |        |            |                                                        |      |                         |                               |
|                                                                 |                        |        |            |                                                        |      |                         |                               |
|                                                                 |                        |        |            |                                                        |      |                         |                               |
|                                                                 |                        |        |            |                                                        |      |                         |                               |
|                                                                 |                        |        |            |                                                        |      |                         |                               |
|                                                                 |                        |        |            |                                                        |      |                         |                               |
|                                                                 |                        |        |            |                                                        |      |                         |                               |

21. Pojawi się okno standardowego logowania do portalu informatycznego PZSS

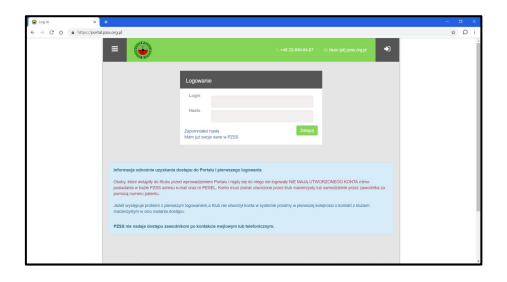